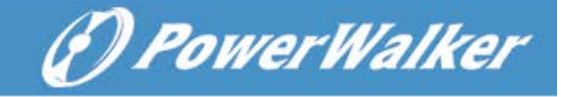

## How to install VMware shutdown wizard

### **Required software:**

WinScp

File name for VMware Shutdown Wizard software:

VMwareESXShutdownWizard5\_1\_5.tar.gz

- 1. Upload software to VMware ESX system and install
- a. login VMware ESX system by WinScp.

| 💕 New Site | Session               |              |
|------------|-----------------------|--------------|
|            | <u>File protocol:</u> |              |
|            | SFTP 🔻                |              |
|            | Host name:            | Port number: |
|            | 192.168.126.128       | 22 🚔         |
|            | User name:            | Password:    |
|            | root                  | •••••        |
|            | Save 💌                | Advanced 💌   |
|            |                       |              |
|            |                       |              |
|            |                       |              |
|            |                       |              |
|            |                       |              |
|            |                       |              |
|            |                       |              |
|            |                       |              |

### b. Upload VMwareESXShutdownWizard5\_1\_5.tar.gz to "/vmfs/volumes/datastore1"

| Marvolumes - root@192168.126.128 - WinSCP                                                                                                    |                                 |                                                                                                    |                                                                                                    |                                                                                                    |                                                                                  |       |  |  |  |  |
|----------------------------------------------------------------------------------------------------|---------------------------------|----------------------------------------------------------------------------------------------------|----------------------------------------------------------------------------------------------------|----------------------------------------------------------------------------------------------------|----------------------------------------------------------------------------------|-------|--|--|--|--|
| Local Mark Eles Commands Session Options Remote Help                                                                                                    |                                 |                                                                                                    |                                                                                                    |                                                                                                    |                                                                                  |       |  |  |  |  |
| 🖶 🔀 📚 Synchronize 🗾 🧬 💽 🏟                                                                                                    | 😨 🎒 Quei                        | ie 🝷 🛛 Transfer Setting                                                                                     | gs Default 🔹 🥵 🗸                                                                                                    |                                                                                                    |                                                                                  |       |  |  |  |  |
| 📮 root@192.168.126.128 🚅 New Session                                                                                                    |                                 |                                                                                                    |                                                                                                    |                                                                                                    |                                                                                  |       |  |  |  |  |
| 🕞 D:本地磁盘 🔹 🤗 🔽 🗢 🔹 🔿                                                                                                    | - 12 6                          | û 2 🐁                                                                                                    | 🔋 🔐 volumes 🔹 🚰 🛐 🛭 🖛 🔹 🖻                                                                                                    | 🕽 🔂 🔐 👫 Find Files 🛛 🔒                                                                                                    |                                                                                  |       |  |  |  |  |
| 🔢 🕼 Upload 🎲 📝 Edit 🗶 🚮 🕞 Propertie                                                                                                    | es 📔 🖻                          | + - V                                                                                                    | 📑 Download 📪 📝 Edit 🗙 🛃 🕞 Prope                                                                                                    | erties 🚔 🕞 🛨 🖃 🗹                                                                                                    |                                                                                  |       |  |  |  |  |
| D:\                                                                                                    |                                 |                                                                                                    | /vmfs/volumes                                                                                                    |                                                                                                    |                                                                                  |       |  |  |  |  |
| Name Ext                                                                                                    | Size                            | Туре                                                                                                    | Name EXt                                                                                                    | Size Changed                                                                                                    | Rights                                                                           | Owr   |  |  |  |  |
| <ul> <li>\$RECYCLE.BIN</li> <li>360Downloads</li> <li>BaiduYunDownload</li> <li>bak</li> <li>putty</li> <li>software</li> <li>SSHSecureShellClient-3.2.9</li> <li>System Volume Information</li> <li>Virtual Machines</li> <li>putty.ar</li> <li>SSHSecureShellClient-3.2.9.zip</li> <li>SSHSecureShellClient-3.2.9.zip</li> </ul> | 430 KiB<br>5,250 KiB<br>5,846 B | 文件类<br>文件类<br>文件类<br>文件类<br>文件类<br>文件类<br>文件类<br>文件类<br>文件类<br>WinRAR 团 復文件<br>WinRAR 团 宽维、<br>WinRAR 团 宽维、 | <ul> <li>-</li> <li>S4bc6117-3efb7a11-5f6c-000c29d0a9ef</li> <li>S4bc611d-4a44506e-5169-000c29d0a9ef</li> <li>S4bc611e-959302c8-c255-000c29d0a9ef</li> <li>S4bc612-e55-000c29d0a9ef</li> <li>S4bc612-c8728622cb-c5-000c29d0a9ef</li> <li>S4bc612-e5728628c22-cb-c6-2848e20a129</li> <li>67202373-0bef1a5c-634b-86b3d676cbe0</li> <li>datastore1</li> </ul> | 1/23/2015 5:32:24 PM<br>1/1/1970 8:00:00 AM<br>1/23/2015 5:59:25 PM<br>1/1/1970 8:00:00 AM<br>1/1/1970 8:00:00 AM<br>1/1/1970 8:00:00 AM<br>1/23/2015 6:05:37 PM | 0007-30"-X<br>0007-30"-X<br>0007-30"-X<br>0007-30"-X<br>0007-37"-X<br>0007-37"-X |       |  |  |  |  |
| •                                                                                                    |                                 | •                                                                                                    |                                                                                                    | m                                                                                                    |                                                                                  | •     |  |  |  |  |
| 0 B of 5,686 KiB in 0 of 12                                                                                                    |                                 |                                                                                                    | 0 B of 0 B in 0 of 6                                                                                                    |                                                                                                    |                                                                                  |       |  |  |  |  |
|                                                                                                    |                                 |                                                                                                    |                                                                                                    | 🔒 SFTP-3                                                                                                    | 🤨 0:20::                                                                         | 22 // |  |  |  |  |

| ∰ D:\ - root@192.168.126.128 - WinSCP                             |                  |                                         |            |                       |           | <b>×</b> |  |  |  |
|-------------------------------------------------------------------|------------------|-----------------------------------------|------------|-----------------------|-----------|----------|--|--|--|
| Local Mark Files Commands Session Options Remote Help             |                  |                                         |            |                       |           |          |  |  |  |
| 🔛 😤 😂 Synchronize 🔳 🖑 👔 🛞 Queue 👻 Transfer Settings Default 🔹 🧭 - |                  |                                         |            |                       |           |          |  |  |  |
| 📮 root@192.168.126.128 🙀 New Session                              |                  |                                         |            |                       |           |          |  |  |  |
|                                                                   |                  |                                         |            |                       |           |          |  |  |  |
| 🕼 Upload 🙀 🖉 Edit 🗙 🛃 🞝 Properties 🎬 🛐 🕕 🖃 🗑                      |                  |                                         |            |                       |           |          |  |  |  |
| D:\                                                               |                  | /vmfs/volumes/54bc611d-4a44506e-5169-00 | 0c29d0a9ef |                       |           |          |  |  |  |
| Name Ext S                                                        | ze Type          | Name Ext                                | Size       | Changed               | Rights    | Owr      |  |  |  |
| JE \$RECYCLE.BIN                                                  | 文件夹              | 🕹                                       |            | 1/23/2015 6:26:15 PM  | rwxr-xr-x | roo      |  |  |  |
| 👪 360Downloads                                                    | 文件夹              | 퉬 .sdd.sf                               |            | 1/19/2015 9:42:54 AM  | nwx       | roo      |  |  |  |
| 🔒 BaiduYunDownload                                                | 文件夹              | fbb.sf                                  | 256 KiB    | 1/19/2015 9:42:53 AM  | r         | roo      |  |  |  |
| 🔒 bak                                                             | 文件夹              | fdc.sf                                  | 255 MiB    | 1/19/2015 9:42:53 AM  | r         | roo      |  |  |  |
| July putty                                                        | 文件夹              | pb2.sf                                  | 1,152 KiB  | 1/19/2015 9:42:54 AM  | r         | roo      |  |  |  |
| 📕 software                                                        | 文件夹              | pbc.sf                                  | 256 MiB    | 1/19/2015 9:42:53 AM  | r         | roo      |  |  |  |
| SSHSecureShellClient-3.2.9                                        | 文件夹              | sbc.sf                                  | 251 MiB    | 1/19/2015 9:42:54 AM  | r         | roo      |  |  |  |
| System Volume Information                                         | 文件夹              | whisi                                   | 4,090 KiB  | 1/19/2015 9:42:54 AM  | r         | roo      |  |  |  |
| 🔐 Virtual Machines                                                | 文件夹              | VMwareESXShutdownWizard5_1_5.tar.gz     | 5,846 B    | 3/20/2014 11:58:41 PM | rw-rr     | roo      |  |  |  |
| Eputty.rar 430 H                                                  | iB WinRAR 违循文件   |                                         |            |                       |           |          |  |  |  |
| SSHSecureShellClient-3.2.9.zip 5,250 F                            | iB WinRAR ZIP 违循 |                                         |            |                       |           |          |  |  |  |
| VIVIwareESXShutdownWizard5_1_5.tar.gz 5,84t                       | B WinKAK 」型植文件   |                                         |            |                       |           |          |  |  |  |
|                                                                   |                  |                                         |            |                       |           |          |  |  |  |
|                                                                   |                  |                                         |            |                       |           |          |  |  |  |
|                                                                   |                  |                                         |            |                       |           |          |  |  |  |
|                                                                   |                  |                                         |            |                       |           |          |  |  |  |
|                                                                   |                  |                                         |            |                       |           |          |  |  |  |
|                                                                   |                  |                                         |            |                       |           |          |  |  |  |
|                                                                   |                  |                                         |            |                       |           |          |  |  |  |
|                                                                   | Þ                |                                         | III        |                       |           |          |  |  |  |
| 0 B of 5,686 KiB in 0 of 12                                       |                  | 0 B of 767 MiB in 0 of 8                |            |                       | -         |          |  |  |  |
|                                                                   |                  |                                         |            | SFTP-3                | 0:20      | :53 //   |  |  |  |

## c. open putty and key in "cd /vmfs/volumes/datastore1"

| Troot@192.168.126.128 - WinSCP                                |                      |               |                                         |            |                       |           | ×   |  |  |  |
|---------------------------------------------------------------|----------------------|---------------|-----------------------------------------|------------|-----------------------|-----------|-----|--|--|--|
| Local Mark Files Commands Session Options Remote Help         |                      |               |                                         |            |                       |           |     |  |  |  |
| 🔲 🛱 🔂 Synchronize 🔳 🛃 🚳 🖓 🕼 Oueue - Transfer Settings Default |                      |               |                                         |            |                       |           |     |  |  |  |
|                                                               |                      |               |                                         |            |                       |           |     |  |  |  |
|                                                               |                      |               |                                         |            |                       |           |     |  |  |  |
|                                                               |                      |               |                                         |            |                       |           |     |  |  |  |
|                                                               | s 🗀 🕞                |               | Download M Edit A MEDGE F160 00         |            |                       |           |     |  |  |  |
| Di                                                            |                      | _             | /vmfs/volumes/54bcb11d-4a4450be-5169-00 | Uc29dUa9et |                       |           |     |  |  |  |
| Name Ext                                                      | Size                 | Туре          | Name Ext                                | Size       | Changed               | Rights    | Owr |  |  |  |
| SRECYCLE.BIN                                                  |                      | 文件夹           | <u>du</u>                               |            | 1/23/2015 6:26:15 PM  | rwxr-xr-x | roo |  |  |  |
| 360Downloads                                                  |                      | 文件夹           | 📕 .sdd.sf                               |            | 1/19/2015 9:42:54 AM  | nwx       | roo |  |  |  |
| 📕 BaiduYunDownload                                            |                      | 文件夹           | fbb.sf                                  | 256 KiB    | 1/19/2015 9:42:53 AM  | r         | roo |  |  |  |
| 🎍 bak                                                         |                      | 文件夹           | fdc.sf                                  | 255 MiB    | 1/19/2015 9:42:53 AM  | r         | roo |  |  |  |
| 📕 putty                                                       |                      | 文件夹           | .pb2.sf                                 | 1,152 KiB  | 1/19/2015 9:42:54 AM  | r         | roo |  |  |  |
| 🎍 software                                                    |                      | 文件夹           | .pbc.sf                                 | 256 MiB    | 1/19/2015 9:42:53 AM  | r         | roo |  |  |  |
| SSHSecureShellClient-3.2.9                                    |                      | 文件夹           | sbc.sf                                  | 251 MiB    | 1/19/2015 9:42:54 AM  | r         | roo |  |  |  |
| System Volume Information                                     |                      | 文件夹           |                                         | 4,096 KiB  | 1/19/2015 9:42:54 AM  | r         | roo |  |  |  |
| Virtual Machines                                              |                      | 文件夹           | VMwareESXShutdownWizard5_1_5.tar.gz     | 5,846 B    | 3/20/2014 11:58:41 PM | rw-rr     | roo |  |  |  |
| eputty.rar                                                    | 430 KiB              | WinRAR 压缩文件   |                                         |            |                       |           |     |  |  |  |
| SSHSecureShellClient-3.2.9.zip                                | 5,250 KiB            | WinRAR ZIP 压缩 |                                         |            |                       |           |     |  |  |  |
| VMwareESXShutdownWizard5_1_5.tar.gz                           | 5,846 B              | WinRAR 压缩文件   |                                         |            |                       |           |     |  |  |  |
|                                                               |                      |               |                                         |            |                       |           |     |  |  |  |
|                                                               |                      |               |                                         |            |                       |           |     |  |  |  |
|                                                               |                      |               |                                         |            |                       |           |     |  |  |  |
|                                                               |                      |               |                                         |            |                       |           |     |  |  |  |
|                                                               |                      |               |                                         |            |                       |           |     |  |  |  |
|                                                               |                      |               |                                         |            |                       |           |     |  |  |  |
|                                                               |                      |               |                                         |            |                       |           |     |  |  |  |
| <                                                             |                      | •             |                                         | m          | 1                     |           |     |  |  |  |
| 0 B of 5,686 KiB in 0 of 12                                   |                      |               | 0 B of 767 MiB in 0 of 8                |            |                       |           |     |  |  |  |
|                                                               | 6 SFTP-3 □ 0:21:14 / |               |                                         |            |                       |           |     |  |  |  |

| 🛃 192.168.126.128 - PuTTY                           | - 0 × |
|-----------------------------------------------------|-------|
| ~ # cd /vmfs/volumes/datastore1/                    | ^     |
| /vmfs/volumes/546c611d-4a44506e-5169-000c29d0a9ef # |       |
|                                                     |       |
|                                                     |       |
|                                                     |       |
|                                                     |       |
|                                                     |       |
|                                                     |       |
|                                                     |       |
|                                                     | =     |
|                                                     |       |
|                                                     |       |
|                                                     |       |
|                                                     |       |
|                                                     | -     |

### Key in "Is -Irt" can see the

### VMwareESXShutdownWizard5\_1\_5.tar.gz uploaded

#### just now

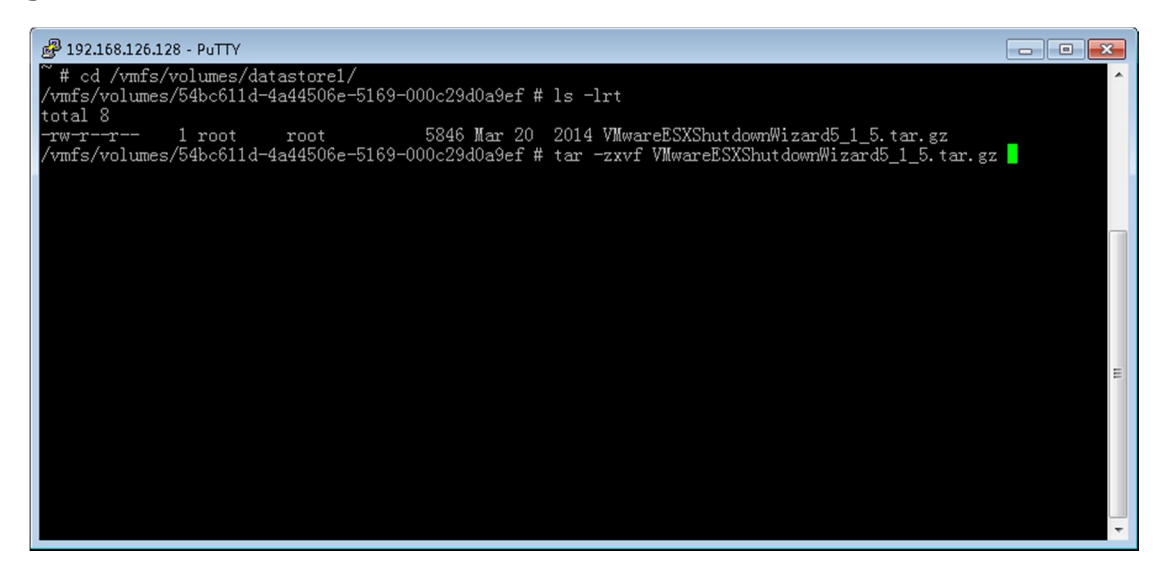

# d. Key in "tar -zxvf VMwareESXShutdownWizard5\_1\_5.tar.gz" to unzip VMwareESXShutdownWizard5\_1\_5.tar.gz

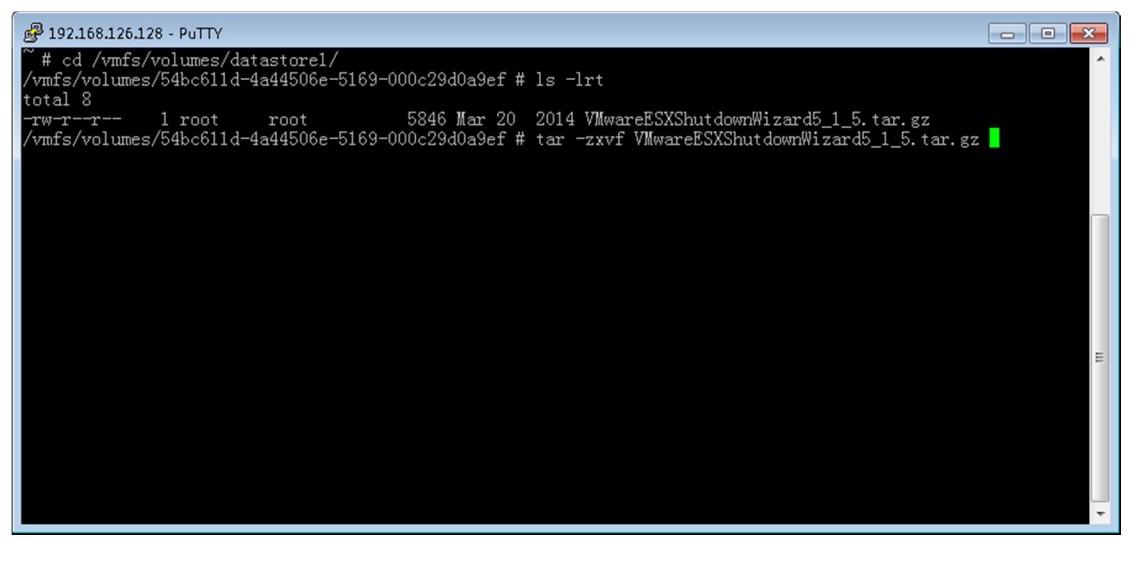

| 🛃 192.168.126.128 - PuTTY                                                                                                    | - • • |
|----------------------------------------------------------------------------------------------------|-------|
| ~ # cd /vmfs/volumes/datastore1/                                                                                                    | A     |
| /vmfs/volumes/54bc611d-4a44506e-5169-000c29d0a9ef # ls -lrt                                                                             |       |
| total 8                                                                                                    |       |
| -rw-rr- 1 root root 5846 Mar 20 2014 VMwareESXShutdownWizard5_1_5.tar.gz                                                                |       |
| /vmfs/volumes/54bc611d-4a44506e-5169-000c29d0a9ef # tar -zxvf VMwareESXShutdownWizard5_1_5.tar.gz                                       |       |
| VMwareESXShutdownWizard/                                                                                                    |       |
| VMwareESXShutdownWizard/VMwareESXShutdown/                                                                                              |       |
| VMwareESXShutdownWizard/VMwareESXShutdown/ShutdownWizard_esxi/                                                                          |       |
| VMwareESXShutdownWizard/VMwareESXShutdown/ShutdownWizard_esxi/ShutdownWizard                                                            |       |
| VMwareESXShutdownWizard/VMwareESXShutdown/ShutdownWizard_esxi/shutdownsystem                                                            |       |
| VMwareESXShutdownWizard/VMwareESXShutdown/ShutdownWizard_esxi/UNINSTALL                                                                 |       |
| VMwareESXShutdownWizard/VMwareESXShutdown/ShutdownWizard_esxi/shutdownscript                                                            |       |
| VMwareESXShutdownWizard/VMwareESXShutdown/ShutdownWizard_esxi/stop                                                                      |       |
| VMwareESXShutdownWizard/VMwareESXShutdown/ShutdownWizard_esxi/run                                                                       |       |
| VMwareESXShutdownWlzard/VMwareESXShutdown/ShutdownWlzard_esx1/myservice.xml                                                             |       |
| VMwareESXShutdownWizard/VMwareESXShutdown/ShutdownWizard_esx/                                                                           | =     |
| VMwareESXShutdownWlzard/VMwareESXShutdown/ShutdownWlzard_esx/ShutdownWlzard                                                             |       |
| VMwareESXShutdownWizard/VMwareESXShutdown/ShutdownWizard_esx/UNINSIALL                                                                  |       |
| VMWareESAShutdownwizard/VMwareESAShutdown/Shutdownwizard_esX/Shutdownscript                                                             |       |
| VM/areEsAshutdownwizard/Vm/areEsAshutdown/Shutdownwizard_esX/Stop                                                                       |       |
| VMWareESAShutdownwizard/VMwareESAShutdown/Shutdownvizard_esX/Shutdownsystem                                                             |       |
| vmwaretsssonutdownwizard/vmwaretsssonutdown/Snutdownwizard_esx/run<br>VmwaretsvSoutdownwizard/vmwaretsssonutdown/Snutdownwizard_esx/run |       |
| Villed BEASING GOWINT 201 0/ 110 1ALL                                                                                                   |       |
| 7/mis/vitalies/3400111 4444000 5103 000(2200321 #                                                                                       |       |

### e. Key in "cd VMwareESXShutdownWizard" to access the

### VMwareESXShutdownWizard catalogue. Then run "./INSTALL" to install

| B- 132.100.120.120 - FUTT                                                                                                    |   |
|----------------------------------------------------------------------------------------------------|---|
| /vmfs/volumes/54bc611d-4a44506e-5169-000c29d0a9ef # cd VMwareESXShutdownWizard/<br>/vmfs/volumes/54bc611d-4a44506e-5169-000c29d0a9ef/VMwareESXShutdownWizard # 1s -lrt                                                                                                    | ^ |
| total 16<br>                                                                                                    |   |
| Twar-xr-x 1 root root 5155 mar 20 2014 INJALL                                                                                                    |   |
| /vmfs/volumes/54bc611d-4a44506e-5169-000c29d0a9ef/VMwareESXShutdowrWizard #                                                                                                    |   |
|                                                                                                    |   |
|                                                                                                    |   |
|                                                                                                    |   |
|                                                                                                    |   |
|                                                                                                    |   |
|                                                                                                    |   |
|                                                                                                    |   |
|                                                                                                    |   |
|                                                                                                    | - |
|                                                                                                    | = |
|                                                                                                    |   |
|                                                                                                    |   |
|                                                                                                    | - |
|                                                                                                    |   |
|                                                                                                    |   |
| P 192.168.126.128 - PuTTY                                                                                                    |   |
| P 192.168.126.128 - PuTTY<br>//mfs/volumes/54bc611d-4a44506e-5169-000c29d0a9ef # cd VMwareESXShutdownWizard/                                                                                                    |   |
| <pre>P192.168.126.128 - PuTTY //mfs/volumes/54bc611d-4a44506e-5169-000c29d0a9ef # cd VMwareESXShutdownWizard/ /vmfs/volumes/54bc611d-4a44506e-5169-000c29d0a9ef/VMwareESXShutdownWizard # ls -lrt</pre>                                                                                                    |   |
| P192.168.126.128 - PuTTY<br>//mfs/volumes/54bc611d-4a44506e-5169-000c29d0a9ef # cd VMwareESXShutdownWizard/<br>/vmfs/volumes/54bc611d-4a44506e-5169-000c29d0a9ef/VMwareESXShutdownWizard # 1s -lrt<br>total 16<br>                                                                                                    |   |
| P192168.126.128 - PuTTY<br>/vmfs/volumes/54bc611d-4a44506e-5169-000c29d0a9ef # cd VMwareESXShutdownWizard/<br>/vmfs/volumes/54bc611d-4a44506e-5169-000c29d0a9ef/VMwareESXShutdownWizard # ls -lrt<br>total 16<br>-rwxr-xr-x 1 root root 3155 Mar 20 2014 INSTALL<br>drwxr-xr-x 1 root root 560 Jan 23 10:28 VMwareESXShutdown                                                                                                    |   |
| P192168.126.128 - PUTTY<br>/vmfs/volumes/54bc611d-4a44506e-5169-000c29d0a9ef # cd VMwareESXShutdownWizard/<br>/vmfs/volumes/54bc611d-4a44506e-5169-000c29d0a9ef/VMwareESXShutdownWizard # 1s -lrt<br>total 16<br>-rwxr-xr-x 1 root root 3155 Mar 20 2014 INSTALL<br>drwxr-xr-x 1 root root 560 Jan 23 10:28 VMwareESXShutdown<br>/vmfs/volumes/54bc611d-4a44506e-5169-000c29d0a9ef/VMwareESXShutdownWizard # ./INSTALL                                                                                                    |   |
| P192168.126.128 - PUTTY<br>//mfs/volumes/54bc611d-4a44506e-5169-000c29d0a9ef # cd VMwareESXShutdownWizard/<br>/vmfs/volumes/54bc611d-4a44506e-5169-000c29d0a9ef/VMwareESXShutdownWizard # ls -lrt<br>total 16<br>-rwxr-xr-x 1 root root 3155 Mar 20 2014 INSTALL<br>drwxr-xr-x 1 root root 560 Jan 23 10:28 VMwareESXShutdown<br>/vmfs/volumes/54bc611d-4a44506e-5169-000c29d0a9ef/VMwareESXShutdownWizard # ./INSTALL<br>VMware Shutdown Wizard V2.10<br>conv_files_to_(vmfs/volumes/datastore1/VMwareESXShutdownWizard                                                                                                    |   |
| P12168.126.128 - PUTTY<br>/vmfs/volumes/54bc611d-4a44506e-5169-000c29d0a9ef # cd VMwareESXShutdownWizard/<br>/vmfs/volumes/54bc611d-4a44506e-5169-000c29d0a9ef/VMwareESXShutdownWizard # 1s -lrt<br>total 16<br>-rwxr-xr-x 1 root root 3155 Mar 20 2014 INSTALL<br>drwxr-xr-x 1 root root 560 Jan 23 10:28 VMwareESXShutdown<br>/vmfs/volumes/54bc611d-4a44506e-5169-000c29d0a9ef/VMwareESXShutdownWizard # ./INSTALL<br>VMware Shutdown Wizard V2.10<br>copy files to /vmfs/volumes/datastore1/VMwareESXShutdownWizard<br>sh: total*: unknown operand                                                                                                    |   |
| P12168.126.128 - PUTTY<br>/vmfs/volumes/54bc611d-4a44506e-5169-000c29d0a9ef # cd VMwareESXShutdownWizard/<br>/vmfs/volumes/54bc611d-4a44506e-5169-000c29d0a9ef/VMwareESXShutdownWizard # ls -lrt<br>total 16<br>-rwxr-xr-x 1 root root 3155 Mar 20 2014 INSTALL<br>drwxr-xr-x 1 root root 560 Jan 23 10:28 VMwareESXShutdown<br>/vmfs/volumes/54bc611d-4a44506e-5169-000c29d0a9ef/VMwareESXShutdownWizard # ./INSTALL<br>VMware Shutdown Wizard V2.10<br>copy files to /vmfs/volumes/datastore1/VMwareESXShutdownWizard<br>sh: total*: unknown operand<br>initialize environment<br>intelly uncel                                                                            |   |
| <pre>P12168.126.128 - PUTTY //mfs/volumes/54bc611d-4a44506e-5169-000c29d0a9ef # cd VMwareESXShutdownWizard/ /vmfs/volumes/54bc611d-4a44506e-5169-000c29d0a9ef/VMwareESXShutdownWizard # ls -lrt total 16 -rwxr-xr-x 1 root root 3155 Mar 20 2014 INSTALL drwxr-xr-x 1 root root 560 Jan 23 10:28 VMwareESXShutdown //mfs/volumes/54bc611d-4a44506e-5169-000c29d0a9ef/VMwareESXShutdownWizard # ./INSTALL VMware Shutdown Wizard V2.10 copy files to /vmfs/volumes/datastore1/VMwareESXShutdownWizard sh: total*: unknown operand initialize environment install over! //mfs/volumes/54bc611d-4a44506e-5169-000c29d0a9ef/VMwareESXShutdownWizard #</pre>                      |   |
| <pre>P12168.126.128 - PUTTY //mfs/volumes/54bc611d-4a44506e-5169-000c29d0a9ef # cd VMwareESXShutdownWizard/ //wnfs/volumes/54bc611d-4a44506e-5169-000c29d0a9ef/VMwareESXShutdownWizard # ls -lrt total 16 -rwxr-xr-x 1 root root 3155 Mar 20 2014 INSTALL drwxr-xr-x 1 root root 560 Jan 23 10:28 VMwareESXShutdownWizard # ./INSTALL V/mfs/volumes/54bc611d-4a44506e-5169-000c29d0a9ef/VMwareESXShutdownWizard # ./INSTALL VMware Shutdown Wizard V2.10 copy files to /vmfs/volumes/datastore1/VMwareESXShutdownWizard sh: total*: unknown operand initialize environment install over! /vmfs/volumes/54bc611d-4a44506e-5169-000c29d0a9ef/VMwareESXShutdownWizard # _</pre> |   |
| <pre>P12168.126.128 - PUTTY //mfs/volumes/54bc611d-4a44506e-5169-000c29d0a9ef # cd VMwareESXShutdownWizard/ /vmfs/volumes/54bc611d-4a44506e-5169-000c29d0a9ef/VMwareESXShutdownWizard # ls -lrt total 16 -rwxr-xr-x 1 root root 3155 Mar 20 2014 INSTALL drwxr-xr-x 1 root root 560 Jan 23 10:28 VMwareESXShutdownWizard # ./INSTALL V/mfs/volumes/54bc611d-4a44506e-5169-000c29d0a9ef/VMwareESXShutdownWizard # ./INSTALL VMware Shutdown Wizard V2.10 copy files to /vmfs/volumes/datastore1/VMwareESXShutdownWizard sh: total*: unknown operand initialize environment install over! /vmfs/volumes/54bc611d-4a44506e-5169-000c29d0a9ef/VMwareESXShutdownWizard # _</pre>  |   |
| <pre>P12168.126.128 - PUTTY //mfs/volumes/54bc611d-4a44506e-5169-000c29d0a9ef # cd VMwareESXShutdownWizard/ /vmfs/volumes/54bc611d-4a44506e-5169-000c29d0a9ef/VMwareESXShutdownWizard # ls -lrt total 16 -rwxr-xr-x 1 root root 3155 Mar 20 2014 INSTALL drwxr-xr-x 1 root root 560 Jan 23 10:28 VMwareESXShutdown //mfs/volumes/54bc611d-4a44506e-5169-000c29d0a9ef/VMwareESXShutdownWizard # ./INSTALL VMware Shutdown Wizard V2.10 copy files to /vmfs/volumes/datastore1/VMwareESXShutdownWizard sh: total*: unknown operand initialize environment install over! //vmfs/volumes/54bc611d-4a44506e-5169-000c29d0a9ef/VMwareESXShutdownWizard # _</pre>                   |   |
| <pre>P12168.126.128 - PUTTY //mfs/volumes/54bc611d-4a44506e-5169-000c29d0a9ef # cd VMwareESXShutdownWizard/ /vmfs/volumes/54bc611d-4a44506e-5169-000c29d0a9ef/VMwareESXShutdownWizard # ls -lrt total 16 -rwxr-xr-x 1 root root 3155 Mar 20 2014 INSTALL drwxr-xr-x 1 root root 560 Jan 23 10:28 VMwareESXShutdownWizard # ./INSTALL VMware Shutdown Wizard V2.10 copy files to /vmfs/volumes/datastore1/VMwareESXShutdownWizard sh: total*: unknown operand initialize environment install over! /vmfs/volumes/54bc611d-4a44506e-5169-000c29d0a9ef/VMwareESXShutdownWizard # _</pre>                                                                                        |   |
| <pre>P12168.126.128 - PUTTY /vmfs/volumes/54bc611d-4a44506e-5169-000c29d0a9ef # cd VMwareESXShutdownWizard/ /vmfs/volumes/54bc611d-4a44506e-5169-000c29d0a9ef/VMwareESXShutdownWizard # ls -lrt total 16 -rwxr-xr-x 1 root root 3155 Mar 20 2014 INSTALL drwxr-xr-x 1 root root 560 Jan 23 10:28 VMwareESXShutdownWizard # ./INSTALL VMware Shutdown Wizard V2.10 copy files to /vmfs/volumes/datastore1/VMwareESXShutdownWizard sh: total*: unknown operand initialize environment install over! /vmfs/volumes/54bc611d-4a44506e-5169-000c29d0a9ef/VMwareESXShutdownWizard #</pre>                                                                                          |   |
| <pre>P12168.126.128 - PUTTY /vmfs/volumes/54bc611d-4a44506e-5169-000c29d0a9ef # cd VMwareESXShutdownWizard/ /vmfs/volumes/54bc611d-4a44506e-5169-000c29d0a9ef/VMwareESXShutdownWizard # ls -lrt total 16 -rwxr-xr-x 1 root root 3155 Mar 20 2014 INSTALL drwxr-xr-x 1 root root 560 Jan 23 10:28 VMwareESXShutdownWizard # ./INSTALL VMware Shutdown Wizard V2.10 copy files to /vmfs/volumes/datastore1/VMwareESXShutdownWizard sh: total*: unknown operand initialize environment install over! /vmfs/volumes/54bc611d-4a44506e-5169-000c29d0a9ef/VMwareESXShutdownWizard #</pre>                                                                                          |   |
| <pre>P12168.126.128 - PUTTY /vmfs/volumes/54bc611d-4a44506e-5169-000c29d0a9ef # cd VMwareESXShutdownWizard/ /vmfs/volumes/54bc611d-4a44506e-5169-000c29d0a9ef/VMwareESXShutdownWizard # ls -lrt total 16 -rwxr-xr-x 1 root root 3155 Mar 20 2014 INSTALL drwxr-xr-x 1 root root 560 Jan 23 10:28 VMwareESXShutdownWizard # ./INSTALL VMware Shutdown Wizard V2.10 copy files to /vmfs/volumes/datastore1/VMwareESXShutdownWizard sh: total*: unknown operand initialize environment install over! /vmfs/volumes/54bc611d-4a44506e-5169-000c29d0a9ef/VMwareESXShutdownWizard #</pre>                                                                                          |   |
| <pre>P12168.126.128 - PUTTY /vmfs/volumes/54bc611d-4a44506e-5169-000c29d0a9ef # cd VMwareESXShutdownWizard/ /vmfs/volumes/54bc611d-4a44506e-5169-000c29d0a9ef/VMwareESXShutdownWizard # ls -lrt total 16 -rwxr-xr-x 1 root root 3155 Mar 20 2014 INSTALL drwxr-xr-x 1 root root 560 Jan 23 10:28 VMwareESXShutdown /vmfs/volumes/54bc611d-4a44506e-5169-000c29d0a9ef/VMwareESXShutdownWizard # ./INSTALL VMware Shutdown Wizard V2.10 copy files to /vmfs/volumes/datastore1/VMwareESXShutdownWizard sh: total*: unknown operand initialize environment install over! /vmfs/volumes/54bc611d-4a44506e-5169-000c29d0a9ef/VMwareESXShutdownWizard #</pre>                      |   |

#### f. After install, the default path is set to "/vmfs/volumes/datastore1/VMwareESXShutdownWizard"

| A 192.168.126.12   | 28 - PuTT     | Y               |                                                                                                    |     |
|--------------------|---------------|-----------------|----------------------------------------------------------------------------------------------------|-----|
| /vmfs/volumes      | /54bc61       | 1d-4a44506e-51  | 69-000c29d0a9ef/VMwareESXShutdownWizard # ls -lrt                                                                                                    | ^ I |
| total 16           |               |                 |                                                                                                    |     |
| -rwxr-xr-x         | l root        | root            | 3155 Mar 20 2014 INSTALL                                                                                                    |     |
| drwxr-xr-x         | I root        | root            | 560 Jan 23 IU:28 VMwarebSXShutdown                                                                                                    |     |
| /vmfs/volumes      | /54bc61       | 1d-4a44506e-51  | .69-000c29d0a9ef/VMwareESXShutdownWizard # ./INSIALL                                                                                                    |     |
| VMware Shutdo      | wn Wiza       | ard V2.10       | The second second |     |
| copy files to      | /vmis/        | volumes/datast  | orel/VMwareESXShutdownWizard                                                                                                    |     |
| sh: total*: u      | nknown        | operand         |                                                                                                    |     |
| initialize en      | vironme       | ent             |                                                                                                    |     |
| install over:      | /E 41 - C 1   | 1 1 4-44506- 51 | 60,000,00,10,0,0,0,0,0,0,0,0,0,0,0,0,0,0                                                                                                    |     |
| /vmrs/volumes      | /546661       | 1d-4a44506e-51  | .09-000c29d0a9e1/VMwareLSAShutdownwizard # is -irt                                                                                                    |     |
| total 40           | 1             |                 | 21 FF Mar 20 2014 INSTALL                                                                                                    |     |
| -IMXL-XL-X         | 1 1 2001      | root            | F60 Ion 22 10:22 Winner FCVChut down                                                                                                    |     |
| drwxr-xr-x         | 1 1 2001      | ruut            | 500 Jan 23 10.28 ViiwarebaAshutdown                                                                                                    | _   |
| -IM-II             | 1 2001        | ruut            | 106 Jan 23 10:20 init_cig                                                                                                    |     |
| -rwx               | 1 1 1 1 1 1   | root            | 196 Jan 23 10:29 Stop<br>724 Jan 22 10:20 shutdownstan                                                                                                    |     |
| -rw-rr             | 1 1 1 1 1 1 1 | root            | 1427 Jan 22 10:29 shutdownsystem                                                                                                    |     |
| -I.M-II            | 1 1 2001      | ruut            | 364 Jan 23 10:29 shutdownscript                                                                                                    |     |
| -IM-II             | 1 2000        | ruul            | 401 Jan 23 10.23 HUSELVICE. XHI<br>401 Jan 23 10.30 HNINGTALL                                                                                                    | =   |
| druurn-urn-u       | 1 2000        | ruul            | 1260 Jan 23 10:29 Shutdown i gond ogui                                                                                                    |     |
|                    | 1 1 2001      | root            | 6914 Jan 23 10:29 ShutdownWizard_ESXI                                                                                                    |     |
|                    | 1 1 2001      | root            | 422 Jan 23 10:29 mm                                                                                                    |     |
| /mfa/walumaa       | /5/b-61       | 1d-4-4450651    | 422 Jan 20 IV.29 Fun                                                                                                    |     |
| / viii s/ voruules | /040001       | .1u 4444500E-51 |                                                                                                    | *   |

### 2. run VMwareESXShutdownWizard

- a. key in "cd /vmfs/volumes/datastore1/VMwareESXShutdownWizard"
- b. key in "./run"

| ₽ 192.168.126.12 | 8 - | PuTTY  |                |               |      |         |                            | - • •                                 |
|------------------|-----|--------|----------------|---------------|------|---------|----------------------------|---------------------------------------|
| /vmfs/volumes    | /54 | 4bc611 | d-4a44506e-5   | 69-000c29d0a  | 9ef/ | VMwareB | SXShutdownWizard # ls -lrt |                                       |
| total 40         |     |        |                |               |      |         |                            |                                       |
| -rwxr-xr-x       | 1   | root   | root           | 3155 Ma       | r 20 | 2014    | INSTALL                    |                                       |
| drwxr-xr-x       | 1   | root   | root           | 560 Ja        | n 23 | 10:28   | VMwareESXShutdown          |                                       |
| -rw-rr           | 1   | root   | root           | 53 Ja         | n 23 | 10:28   | init_cfg                   |                                       |
| -rwx             | 1   | root   | root           | 196 Ja        | n 23 | 10:29   | stop                       |                                       |
| -rw-rr           | 1   | root   | root           | 734 Ja        | n 23 | 10:29   | shutdownsystem             |                                       |
| -rw-rr           | 1   | root   | root           | 1427 Ja       | n 23 | 10:29   | shutdownscript             |                                       |
| -rw-rr           | 1   | root   | root           | 364 Ja        | n 23 | 10:29   | myservice.xml              |                                       |
| -rwx             | 1   | root   | root           | 481 Ja        | n 23 | 10:29   | UNINSTALL                  |                                       |
| drwxr-xr-x       | 1   | root   | root           | 1260 Ja       | n 23 | 10:29   | ShutdownWizard_esxi        |                                       |
| -rwxr-xr-x       | 1   | root   | root           | 6914 Ja       | n 23 | 10:29   | ShutdownWizard             |                                       |
| -rwx             | 1   | root   | root           | 422 Ja        | n 23 | 10:29   | run                        |                                       |
| /vmfs/volumes    | /54 | 4bc611 | .d-4a44506e-5  | .69-000c29d0a | 9ef/ | VMwareB | SXShutdownWizard # ./run   |                                       |
| ShutdownWizar    | d_i | is rur | ming!          |               |      |         |                            |                                       |
| /vmfs/volumes    | /54 | 4bc611 | .d-4a44506e-5: | .69-000c29d0a | 9ef/ | VMwareB | SXShutdownWizard # 📒       |                                       |
|                  |     |        |                |               |      |         |                            |                                       |
|                  |     |        |                |               |      |         |                            |                                       |
|                  |     |        |                |               |      |         |                            |                                       |
|                  |     |        |                |               |      |         |                            | E                                     |
|                  |     |        |                |               |      |         |                            |                                       |
|                  |     |        |                |               |      |         |                            |                                       |
|                  |     |        |                |               |      |         |                            |                                       |
|                  |     |        |                |               |      |         |                            | · · · · · · · · · · · · · · · · · · · |

## 3. stop VMwareESXShutdownWizard

- a. key in "cd /vmfs/volumes/datastore1/VMwareESXShutdownWizard"
- b. key in "./stop"

| <pre>/vmfs/volumes/54bc611d-4a44506e-5169-000c29d0a9ef/VMwareESXShutdownWizard # 1s -lrt<br/>total 40<br/>rwxr-xr-x 1 root root 3155 Mar 20 2014 INSTALL<br/>dwxr-xr-x 1 root root root 560 Jan 23 10:28 VMwareESXShutdown<br/>rw-r-r 1 root root 196 Jan 23 10:29 stop<br/>-rw-r-r 1 root root 196 Jan 23 10:29 stop<br/>-rw-r-r 1 root root 1427 Jan 23 10:29 shutdownsystem<br/>-rw-r-r 1 root root 364 Jan 23 10:29 shutdownscript<br/>-rw-r-r 1 root root 364 Jan 23 10:29 myservice.xml<br/>-rwx-rxr 1 root root 1860 Jan 23 10:29 JNItdownWizard_esxi<br/>-rwx-rxr 1 root root 1260 Jan 23 10:29 ShutdownWizard_esxi<br/>-rwx-rxr 1 root root 6914 Jan 23 10:29 ShutdownWizard<br/>-rwx 1 root root 481 Jan 23 10:29 ShutdownWizard<br/>-rwx 1 root root 422 Jan 23 10:29 ShutdownWizard<br/>-rwx 1 root root 422 Jan 23 10:29 ShutdownWizard<br/>-rwx 1 root root 6914 Jan 23 10:29 ShutdownWizard<br/>-rwx 1 root root 422 Jan 23 10:29 ShutdownWizard<br/>-rwx 1 root root 422 Jan 23 10:29 ShutdownWizard<br/>-rwx 1 root root 422 Jan 23 10:29 ShutdownWizard<br/>-rwx 1 root root 422 Jan 23 10:29 ShutdownWizard<br/>-rwx 1 root root 422 Jan 23 10:29 ShutdownWizard<br/>-rwx 1 root root 422 Jan 23 10:29 ShutdownWizard<br/>-rwx 1 root root 422 Jan 23 10:29 ShutdownWizard<br/>-rwx</pre> | ₽ 192.168.126.1 | 28 - PuTTY |            |                                                     |     |
|----------------------------------------------------------------------------------------------------|-----------------|------------|------------|-----------------------------------------------------|-----|
| total 40<br>-rwxr-xr-x 1 root root 3155 Mar 20 2014 INSTALL<br>dwwrxr-xr-x 1 root root 560 Jan 23 10:28 VMwareESXShutdown<br>-rw-r-r 1 root root 196 Jan 23 10:29 stop<br>-rw-r-r 1 root root 734 Jan 23 10:29 shutdownsystem<br>-rw-r-r 1 root root 1427 Jan 23 10:29 shutdownscript<br>-rw-r-r 1 root root 364 Jan 23 10:29 myservice.xml<br>-rwx 1 root root 364 Jan 23 10:29 myservice.xml<br>-rwx 1 root root 481 Jan 23 10:29 ShutdownWizard_esxi<br>-rwxr-xr-x 1 root root 1260 Jan 23 10:29 ShutdownWizard<br>-rwx 1 root root 4914 Jan 23 10:29 ShutdownWizard<br>-rwx 1 root root 4914 Jan 23 10:29 ShutdownWizard<br>-rwx 1 root root 422 Jan 23 10:29 ShutdownWizard<br>-rwx 1 root root 422 Jan 23 10:29 run<br>/vmfs/volumes/54bc611d-4a44506e-5169-000c29d0a9ef/VMwareESXShutdownWizard # ./stop<br>Stop VMware Shutdown Wizard V2.10, for ShutdownWizard_esxi!                                                                                                    | /vmfs/volumes   | s/54bc611d | -4a44506e- | 5169-000c29d0a9ef/VMwareESXShutdownWizard # ls -lrt | ~   |
| <pre>-rwxr-xr-x 1 root root 3155 Mar 20 2014 INSTALL drwxr-xr-x 1 root root 560 Jan 23 10:28 VMwareESXShutdown -rw-r-r 1 root root 196 Jan 23 10:29 stop -rw-r-r 1 root root 734 Jan 23 10:29 shutdownsystem -rw-r-r 1 root root 1427 Jan 23 10:29 shutdownscript -rw-r 1 root root 364 Jan 23 10:29 shutdownscript -rw-r 1 root root 481 Jan 23 10:29 ShutdownWizard_esxi drwxr-xr-x 1 root root 1260 Jan 23 10:29 ShutdownWizard_esxi -rwx-rx-x 1 root root 6914 Jan 23 10:29 ShutdownWizard_esxi -rwx-rx 1 root root 481 Jan 23 10:29 ShutdownWizard_esxi -rwx-rx-x 1 root root 6914 Jan 23 10:29 ShutdownWizard_esxi -rwx 1 root root 422 Jan 23 10:29 ShutdownWizard # ./stop Stop VMware Shutdown Wizard V2.10, for ShutdownWizard_esxi! /vmfs/volumes/54bc611d-4a44506e-5169-000c29d0a9ef/VMwareESXShutdownWizard # _/stop </pre>                                                                                                    | total 40        |            |            |                                                     |     |
| <pre>drwxr-xr-x 1 root root 560 Jan 23 10:28 VMwareESXShutdown<br/>-rww-r-r 1 root root 53 Jan 23 10:29 sint_cfg<br/>-rww-r-r 1 root root 734 Jan 23 10:29 shutdownsystem<br/>-rww-r-r 1 root root 1427 Jan 23 10:29 shutdownscript<br/>-rww-r-r 1 root root 1427 Jan 23 10:29 shutdownscript<br/>-rww-r-r 1 root root 364 Jan 23 10:29 myservice.xml<br/>-rwx-rx 1 root root 481 Jan 23 10:29 UNINSTALL<br/>drwxr-xr-x 1 root root 1260 Jan 23 10:29 ShutdownWizard_esxi<br/>-rwxr-xr-x 1 root root 6914 Jan 23 10:29 ShutdownWizard<br/>-rwx-r 1 root root 422 Jan 23 10:29 ShutdownWizard<br/>-rwx 1 root root 422 Jan 23 10:29 ShutdownWizard<br/>-rwx 1 root root 6914 Jan 23 10:29 ShutdownWizard<br/>-rwx 1 root root 6914 Jan 23 10:29 ShutdownWizard<br/>-rwx 1 root root 6914 Jan 23 10:29 ShutdownWizard<br/>-rwx 1 root root 6914 Jan 23 10:29 ShutdownWizard<br/>-rwx 1 root root 6914 Jan 23 10:29 ShutdownWizard<br/>-rwx 1 root root 6914 Jan 23 10:29 ShutdownWizard<br/>-rwx 1 root root 6914 Jan 23 10:29 ShutdownWizard<br/>-rwx</pre>                                                                                                    | -rwxr-xr-x      | 1 root     | root       | 3155 Mar 20 2014 INSTALL                            |     |
| <pre>-rw=r=r=- 1 root root 53 Jan 23 10:28 init_cfg<br/>-rw=r=r=- 1 root root 196 Jan 23 10:29 stop<br/>-rw=r=r=- 1 root root 734 Jan 23 10:29 shutdownsystem<br/>-rw=r=r=- 1 root root 1427 Jan 23 10:29 shutdownscript<br/>-rw=r=r=- 1 root root 364 Jan 23 10:29 myservice.xml<br/>-rwx=r=- 1 root root 481 Jan 23 10:29 UNINSTALL<br/>dwwr=xr=x 1 root root 1260 Jan 23 10:29 ShutdownWizard_esxi<br/>-rwx=r=x 1 root root 6914 Jan 23 10:29 ShutdownWizard<br/>-rwx=r=- 1 root root 422 Jan 23 10:29 run<br/>/wmfs/volumes/54bc611d=4a44506e=5169=000c29d0a9ef/VMwareESXShutdownWizard # ./stop<br/>Stop VMware Shutdown Wizard V2.10, for ShutdownWizard_esxi<br/>/vmfs/volumes/54bc611d=4a44506e=5169=000c29d0a9ef/VMwareESXShutdownWizard # _</pre>                                                                                                    | drwxr-xr-x      | 1 root     | root       | 560 Jan 23 10:28 VMwareESXShutdown                  |     |
| <pre>-rwx 1 root root 196 Jan 23 10:29 stop<br/>-rw-rr- 1 root root 734 Jan 23 10:29 shutdownsystem<br/>-rw-rr- 1 root root 1427 Jan 23 10:29 shutdownscript<br/>-rw-rr- 1 root root 364 Jan 23 10:29 myservice.xml<br/>-rwx 1 root root 481 Jan 23 10:29 UNINSTALL<br/>drwxr-xr-x 1 root root 1260 Jan 23 10:29 ShutdownWizard_esxi<br/>-rwxr-xr-x 1 root root 6914 Jan 23 10:29 ShutdownWizard<br/>-rwx 1 root root 422 Jan 23 10:29 un<br/>/vmfs/volumes/54bc611d-4a44506e-5169-000c29d0a9ef/VMwareESXShutdownWizard # ./stop<br/>Stop VMware Shutdown Wizard V2.10, for ShutdownWizard_esxi<br/>/vmfs/volumes/54bc611d-4a44506e-5169-000c29d0a9ef/VMwareESXShutdownWizard # _</pre>                                                                                                    | -rw-rr          | 1 root     | root       | 53 Jan 23 10:28 init_cfg                            |     |
| <pre>-rw-r-r 1 root root 734 Jan 23 10:29 shutdownsystem<br/>-rw-r-r 1 root root 1427 Jan 23 10:29 shutdownscript<br/>-rw-r 1 root root 364 Jan 23 10:29 shutdownscript<br/>-rwx-r 1 root root 481 Jan 23 10:29 UNINSTALL<br/>drwxr-xr-x 1 root root 1260 Jan 23 10:29 ShutdownWizard_esxi<br/>-rwxr-xr-x 1 root root 6914 Jan 23 10:29 ShutdownWizard<br/>-rwx 1 root root 422 Jan 23 10:29 ShutdownWizard<br/>-rwx 1 root root 422 Jan 23 10:29 run<br/>/wmfs/volumes/54bc611d-4a44506e-5169-000c29dDa9ef/VMwareESXShutdownWizard # ./stop<br/>Stop VMware Shutdown Wizard V2.10, for ShutdownWizard_esxi!<br/>/vmfs/volumes/54bc611d-4a44506e-5169-000c29dDa9ef/VMwareESXShutdownWizard # _</pre>                                                                                                    | -rwx            | 1 root     | root       | 196 Jan 23 10:29 stop                               |     |
| -rw-r-r 1 root root 1427 Jan 23 10:29 shutdownscript<br>-rw-r-r 1 root root 364 Jan 23 10:29 myservice.xml<br>-rwx 1 root root 481 Jan 23 10:29 UNINSTALL<br>drwxr-xr-x 1 root root 1260 Jan 23 10:29 ShutdownWizard_esxi<br>-rwxr-xr-x 1 root root 6914 Jan 23 10:29 ShutdownWizard<br>-rwx 1 root root 422 Jan 23 10:29 ShutdownWizard<br>-rwx 1 root root 422 Jan 23 10:29 ShutdownWizard<br>-rwx 1 root root 422 Jan 23 10:29 ShutdownWizard<br>-rwx 1 root root 6914 Jan 23 10:29 ShutdownWizard<br>-rwx 1 root root 6914 Jan 23 10:29 ShutdownWizard<br>-rwx 1 root root 6914 Jan 23 10:29 ShutdownWizard<br>-rwx 1 root root 6914 Jan 23 10:29 ShutdownWizard<br>-rwx 1 root root 6914 Jan 23 10:29 ShutdownWizard<br>-rwx 1 root root 6914 Jan 23 10:29 ShutdownWizard<br>-rwx                                                                                                    | -rw-rr          | 1 root     | root       | 734 Jan 23 10:29 shutdownsystem                     |     |
| -twrr 1 root root 364 Jan 23 10:29 myservice.xml<br>-rwx 1 root root 481 Jan 23 10:29 UNINSTALL<br>drwxr-xr-x 1 root root 1260 Jan 23 10:29 ShutdownWizard_esxi<br>-rwxr-xr-x 1 root root 6914 Jan 23 10:29 ShutdownWizard<br>-rwx 1 root root 422 Jan 23 10:29 run<br>/vmfs/volumes/54bc611d-4a44506e-5169-000c29d0a9ef/VMwareESXShutdownWizard # ./stop<br>Stop VMware Shutdown Wizard V2.10, for ShutdownWizard_esxi!<br>/vmfs/volumes/54bc611d-4a44506e-5169-000c29d0a9ef/VMwareESXShutdownWizard #                                                                                                    | -rw-rr          | 1 root     | root       | 1427 Jan 23 10:29 shutdownscript                    |     |
| -rwx 1 root root 481 Jan 23 10:29 UNINSTALL<br>drwxr-xr-x 1 root root 1260 Jan 23 10:29 ShutdownWizard_esxi<br>-rwxr-xr-x 1 root root 6914 Jan 23 10:29 ShutdownWizard<br>-rwx 1 root root 422 Jan 23 10:29 run<br>/vmfs/volumes/54bc611d-4a44506e-5169-000c29d0a9ef/VMwareESXShutdownWizard # ./stop<br>Stop VMware Shutdown Wizard V2.10, for ShutdownWizard_esxi!<br>/vmfs/volumes/54bc611d-4a44506e-5169-000c29d0a9ef/VMwareESXShutdownWizard # _                                                                                                    | -rw-rr          | 1 root     | root       | 364 Jan 23 10:29 myservice.xml                      |     |
| drwxr-xr-x 1 root root 1260 Jan 23 10:29 ShutdownWizard_esxi<br>-rwxr-xr-x 1 root root 6914 Jan 23 10:29 ShutdownWizard<br>-rwx 1 root root 422 Jan 23 10:29 run<br>/vmfs/volumes/54bc611d-4a44506e-5169-000c29d0a9ef/VMwareESXShutdownWizard # ./stop<br>Stop VMware Shutdown Wizard V2.10, for ShutdownWizard_esxi!<br>/vmfs/volumes/54bc611d-4a44506e-5169-000c29d0a9ef/VMwareESXShutdownWizard #                                                                                                    | -rwx            | 1 root     | root       | 481 Jan 23 10:29 UNINSTALL                          |     |
| -wwr-xr-x 1 root root 6914 Jan 23 10:29 ShutdownWizard<br>-rwx 1 root root 422 Jan 23 10:29 run<br>/wmfs/volumes/54bc611d-4a44506e-5169-000c29d0a9ef/VMwareESXShutdownWizard # ./stop<br>Stop VMware Shutdown Wizard V2.10, for ShutdownWizard_esxi!<br>/vmfs/volumes/54bc611d-4a44506e-5169-000c29d0a9ef/VMwareESXShutdownWizard #                                                                                                    | drwxr-xr-x      | 1 root     | root       | 1260 Jan 23 10:29 ShutdownWizard_esxi               |     |
| -rwx 1 root root 422 Jan 23 10:29 run<br>/vmfs/volumes/54bc611d-4a44506e-5169-000c29d0a9ef/VMwareESXShutdownWizard # ./stop<br>Stop VMware Shutdown Wizard V2.10, for ShutdownWizard_esxi!<br>/vmfs/volumes/54bc611d-4a44506e-5169-000c29d0a9ef/VMwareESXShutdownWizard #                                                                                                    | -rwxr-xr-x      | 1 root     | root       | 6914 Jan 23 10:29 ShutdownWizard                    |     |
| /vmfs/volumes/54bc611d-4a44506e-5169-000c29d0a9ef/VMwareESXShutdownWizard # ./stop<br>Stop VMware Shutdown Wizard V2.10, for ShutdownWizard_esxi!<br>/vmfs/volumes/54bc611d-4a44506e-5169-000c29d0a9ef/VMwareESXShutdownWizard #                                                                                                    | -rwx            | 1 root     | root       | 422 Jan 23 10:29 run                                |     |
| Stop VMware Shutdown Wizard V2.10, for ShutdownWizard_esxi!<br>/vmfs/volumes/54bc611d-4a44506e-5169-000c29d0a9ef/VMwareESXShutdownWizard #                                                                                                    | /vmfs/volumes   | s/54bc611d | -4a44506e- | 5169-000c29d0a9ef/VMwareESXShutdownWizard # ./stop  |     |
| /vmfs/volumes/54bc611d-4a44506e-5169-000c29d0a9ef/VMwareESXShutdownWizard #                                                                                                    | Stop VMware S   | Shutdown W | izard V2.1 | O, for ShutdownWizard_esxi!                         |     |
|                                                                                                    | /vmfs/volumes   | s/54bc611d | -4a44506e- | 5169-000c29d0a9ef/VMwareESXShutdownWizard # 📒       |     |
|                                                                                                    |                 |            |            |                                                     |     |
|                                                                                                    |                 |            |            |                                                     |     |
|                                                                                                    |                 |            |            |                                                     |     |
|                                                                                                    |                 |            |            |                                                     |     |
|                                                                                                    |                 |            |            |                                                     | =   |
|                                                                                                    |                 |            |            |                                                     |     |
|                                                                                                    |                 |            |            |                                                     |     |
|                                                                                                    |                 |            |            |                                                     | · · |

### 4. Uninstall VMwareESXShutdownWizard

- a. key in "cd /vmfs/volumes/datastore1/VMwareESXShutdownWizard"
- b. key in "./UNINSTALL"

| ₽ 192.168.126.128 - PuTTY                                                               | - • ×                                 |
|-----------------------------------------------------------------------------------------|---------------------------------------|
| /vmfs/volumes/54bc611d-4a44506e-5169-000c29d0a9ef/VMwareESXShutdownWizard # ls -lrt     | <b>^</b>                              |
| total 40                                                                                |                                       |
| -rwxr-xr-x 1 root root 3155 Mar 20 2014 INSTALL                                         |                                       |
| drwxr-xr-x 1 root root 560 Jan 23 10:28 VMwareESXShutdown                               |                                       |
| -rw-rr 1 root root 53 Jan 23 10:28 init_cfg                                             |                                       |
| -rwx 1 root root 196 Jan 23 10:29 stop                                                  |                                       |
| -rw-rr 1 root root 734 Jan 23 10:29 shutdownsystem                                      |                                       |
| -rw-rr 1 root root 1427 Jan 23 10:29 shutdownscript                                     |                                       |
| -rw-rr 1 root root 364 Jan 23 10:29 myservice.xml                                       |                                       |
| -rwx 1 root root 481 Jan 23 10:29 UNINSTALL                                             |                                       |
| drwxr-xr-x 1 root root 1260 Jan 23 10:29 ShutdownWizard_esxi                            |                                       |
| -rwxr-xr-x 1 root root 6914 Jan 23 10:29 ShutdownWizard                                 |                                       |
| -rwx 1 root root 422 Jan 23 10:29 run                                                   |                                       |
| /vmfs/volumes/54bc611d-4a44506e-5169-000c29d0a9ef/VMwareESXShutdowrWizard # ./UNINSTALL |                                       |
| Uninstall VMware Shutdown Wizard V2.10,for ShutdownWizard_esxi                          |                                       |
| wait for a moment.Don't interrupt,please.                                               |                                       |
| remove ShutdownWizard                                                                   |                                       |
| uninstall ok.                                                                           |                                       |
| sh: getcwd: No such file or directory                                                   |                                       |
| (unknown) #                                                                             |                                       |
|                                                                                         | =                                     |
|                                                                                         |                                       |
|                                                                                         |                                       |
|                                                                                         | -                                     |
|                                                                                         | · · · · · · · · · · · · · · · · · · · |